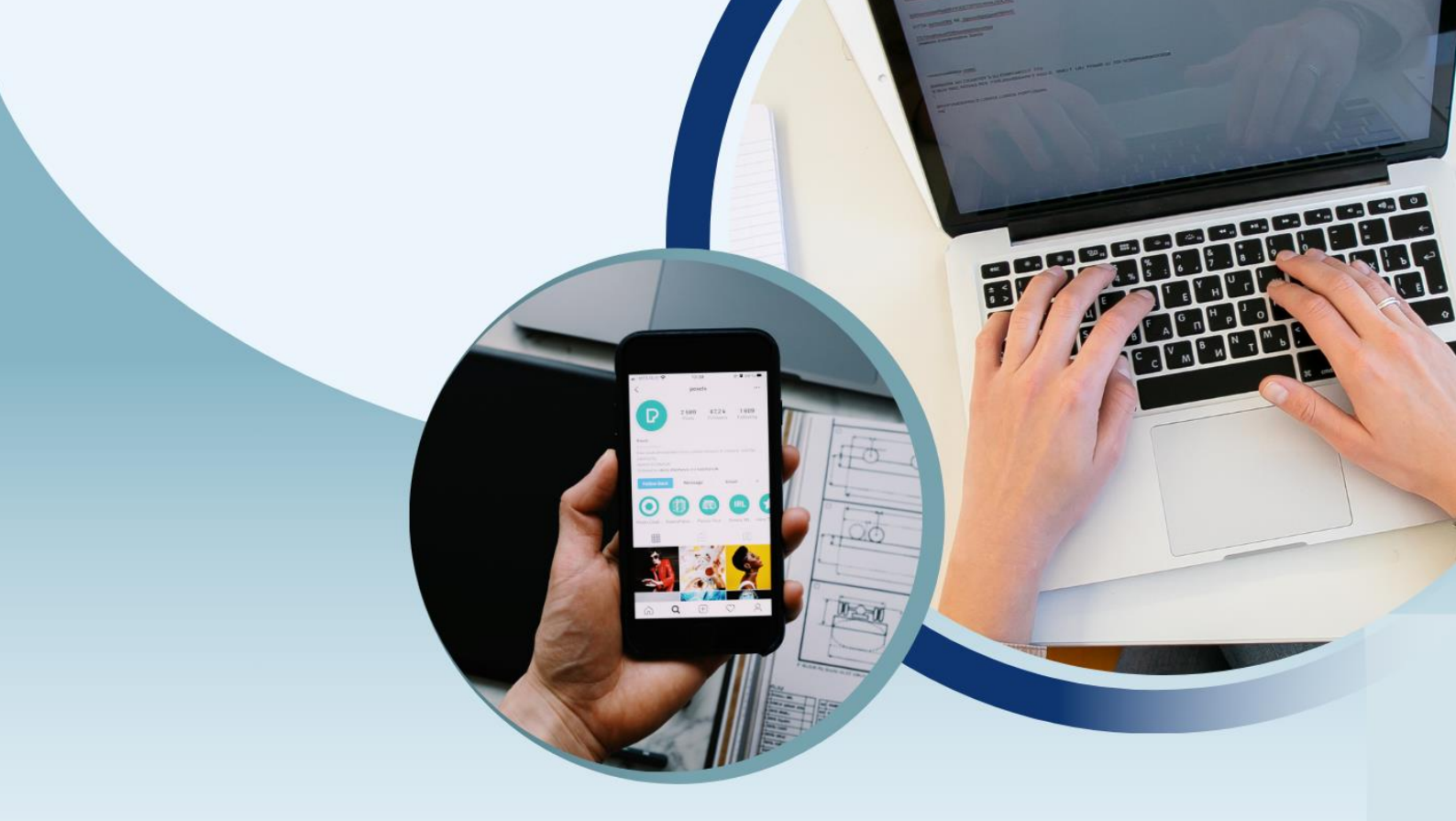

# คู่มือการใช้งาน ระบบ BIZ PORTAL

# การขออนุญาตเป็นผู้ดำเนินการ ในสถานประกอบการเพื่อสุขภาพ ประเภทกิจการสปา

**จัดทำโดย** กองสถานประกอบการเพื่อสุขภาพ

|    | <b>a</b> |
|----|----------|
| สา | รบญ      |

| เนื้อหา                                        | หน้า |
|------------------------------------------------|------|
| 1. การสมัคร Digital ID                         | 3    |
| 2. การเข้าสู่ระบบ Bizportal                    | 7    |
| 3. หน้าสรุป Dashboard Bizportal                | 8    |
| 4. การขออนุญาตออนไลน์                          | 8    |
| 5. ขั้นตอนการกรอกข้อมูล e-Form                 | 10   |
| 6. หน้าติดตามสถานะคำร้อง/คำขอที่ยื่นส่งแล้ว    | 12   |
| 7. ขั้นตอนการขออนุญาตออนไลน์ของงานบริการ       | 13   |
| 7.1 ขั้นตอนตรวจสอบคำขอเบื้องต้น                |      |
| 7.2 ขั้นตอนพิจารณา                             |      |
| 7.3 ขั้นตอนการชำระค่าธรรมเนียม                 |      |
| 7.4 ขั้นตอนดำเนินการเสร็จสมบูรณ์และรับใบอนุญาต |      |

#### 1. การสมัคร Digital ID

เข้าสู่เว็บไซต์ <u>https://connect.dga.or.th</u> และดำเนินการตามขั้นตอน

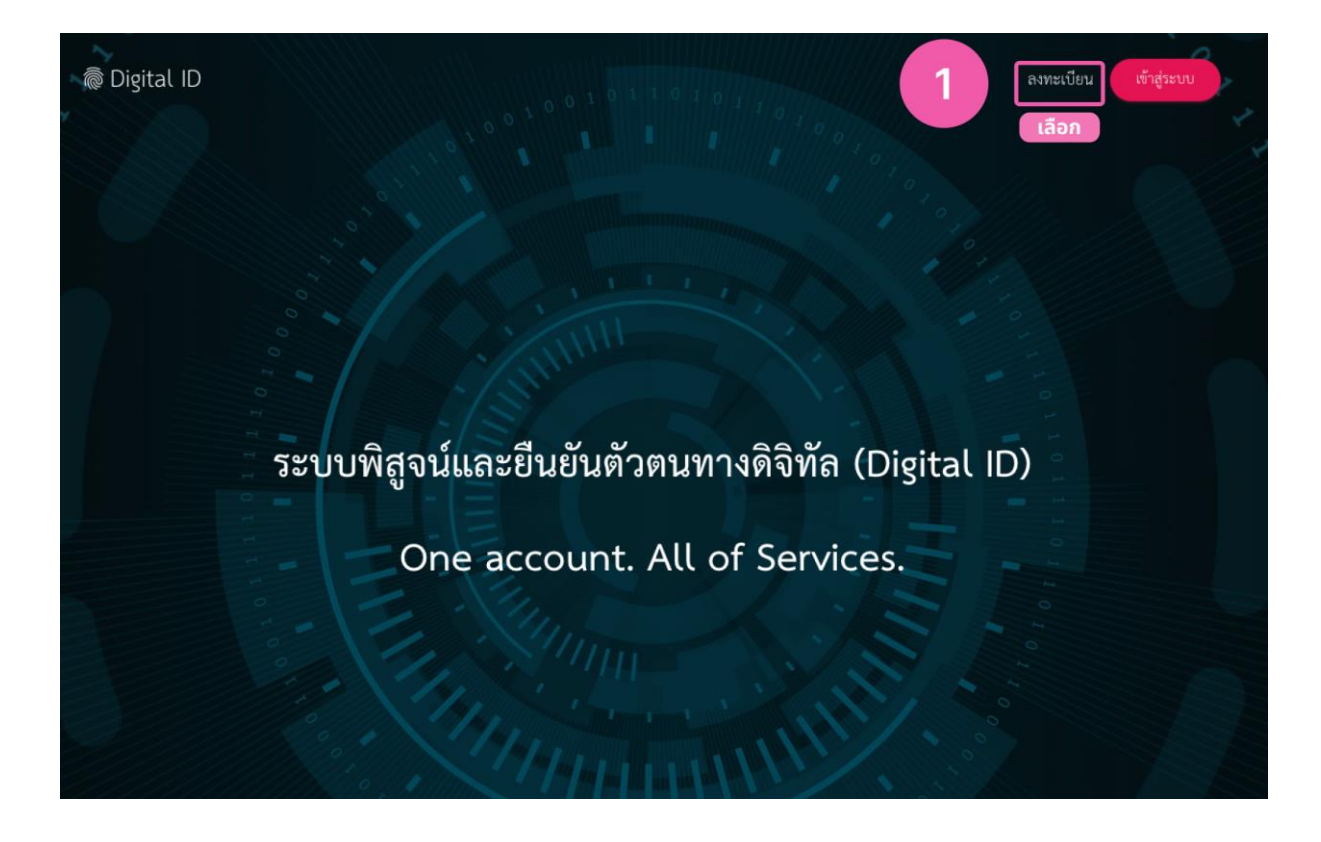

🗑 Digital ID

|                                                                                                    | 0                                                                                                    | 0                                                                                                    | 0                                                                                                    | 0                                                                             |
|----------------------------------------------------------------------------------------------------|----------------------------------------------------------------------------------------------------|----------------------------------------------------------------------------------------------------|----------------------------------------------------------------------------------------------------|-------------------------------------------------------------------------------|
| ข้อตกลงการใช้บริการ                                                                                                    | พิสูจน์ตัวตน                                                                                                    | กรอกข้อมูลผู้ลงทะเบียน                                                                                                    | ย<br>ยืนยันเบอร์โทรศัพท์มือถือ                                                                                                    | ดรวจสอบข้อมูล                                                                 |
|                                                                                                    | ข้อตกลงและเงื่อน                                                                                                    | ปตการใช้บริการพิสจบ์และยื                                                                                                    | บยับตัวตบทางดิจิทัล                                                                                                    |                                                                               |
|                                                                                                    |                                                                                                    |                                                                                                    |                                                                                                    |                                                                               |
| บริการพิสูจน์และยืนยัน                                                                                                    | ตัวตนทางดิจิทัล คือ บริการที่ประ                                                                                                    | เขาชนหรือเจ้าหน้าที่ของรัฐสามารถเข้าถึง                                                                                                    | ระบบเทคโนโลยีสารสนเทศต่าง ๆ ของหน                                                                                                    | ว่อยงานภาครัฐ ไม่ว่าจะ                                                        |
| บริการพิสูจน์และยืนยัน<br>เป็นระบบบริการอิเล็กทรอนิกล์ภ                                                                                                    | ตัวตนทางคิจิทัล คือ บริการที่ประ<br>าาครัฐ (e-Service) หรือระบบงาน                                                                                                    | ะขาชนหรือเจ้าหน้าที่ของรัฐสามารถเข้าถึง<br>เภายในของภาครัฐ (Back Office) แบบรา                                                                                                    | ระบบเทคโนโลยีสารสบเทคต่าง ๆ ของหน<br>วมศูนย์ (Single Sign-On: SSO) ก็ตาม กเ                                                                       | ม่วยงานภาครัฐ ไม่ว่าจะ<br>ล่าวคือ ผู้ใช้งานสามารถ<br>สามารถน้ำให้สามาร์สามาร์ |
| บริการพิสูจน์และยืนยัน<br>เป็นระบบบริการอิเล็กหรอนิกล์ภ<br>ลงชื่อเข้าใช้งานระบบ (Log in) เร่<br>ใช้งานซ้ำอีก ซึ่งบริการดังกล่าวจะ                                                                                                    | ตัวตนทางดิจิทัล คือ บริการที่ประ<br>าครัฐ (e-Service) หรือระบบงาน<br>ทียงครั้งเดียวผ่านบริการพิสูจน์แล<br>ะมีการควบคุมและรักษาความปละ                                                                                                    | เขาขนหรือเจ้าหน้าที่ของรัฐสามารถเข้าถึง<br>เภายในของภาครัฐ (Back Office) แบบร<br>ะยืนยันตัวตนทางดิจิทัล (Digital ID Serv<br>อดภัยด้วยนาตรการที่เหมาะสม                                                                     | ระบบเทคโนโลยีสารสนเทศค่าง ๆ ของหน<br>วมศูนย์ (Single Sign-On: SSO) ก็ตาม ณ<br>rice) ก็สามารถเข้าใช้งานระบบได้หลาย ๆ                               | ม่วยงานภาครัฐ ไม่ว่าจะ<br>ล่าวคือ ผู้ใช้งานสามารถ<br>ระบบโคยไม่ต้องลงชื่อเข้า |
| บริการพิสูจน์และยืนยัน<br>เป็นระบบบริการอิเล็กทรอนิกล์ภ<br>ลงชื่อเข้าใช้งานระบบ (Log in) เจ๋<br>ใช้งานซ้ำอีก ซึ่งบริการดังกล่าวจะ<br>ซึ่งในซ้อตกลงการให้บริการนี้ ได้                                                                                                    | ตัวตนทางคิจิทัล คือ บริการที่ประ<br>เาครัฐ (e-Service) หรือระบบงาน<br>พียงครั้งเดียวผ่านบริการพิสูจน์แล<br>เรมีการควบคุมและรักษาความปลง                                                                                                    | เขาขนหรือเจ้าหน้าที่ของรัฐสามารถเข้าถึง<br>มายในของภาครัฐ (Back Office) แบบร<br>ะยืนยันตัวตนทางดิจิทัล (Digital ID Serv<br>อดภัยด้วยมาตรการที่เหมาะสม                                                                      | ระบบเทคโนโลยีสารสนเทศต่าง ๆ ของหน<br>วมศูนย์ (Single Sign-On: SSO) ก็ตาม ณ<br>rice) ก็สามารถเข้าใช้งานระบบได้หลาย ๆ                               | ม่วยงานภาครัฐ ไม่ว่าจะ<br>ล่าวคือ ผู้ใช้งานสามารถ<br>ระบบโคยไม่ต้องลงชื่อเข้า |
| บริการพิสูจน์และยินยัน<br>เป็นระบบบริการอิเล็กหรอนิกล์ก<br>ลงชื่อเข้าใช้งานระบบ (Log in) เจ่<br>ใช้งานซ้ำอีก ซึ่งบริการดังกล่าวจะ<br>ซึ่งในข้อตกลงการให้บริการนี้ ไห้<br>"ผู้ให้บริการ" หมายความถึง สำท<br>"ผู้ใช้บริการ" หมายความถึง ผู้สง                                 | ตัวตนทางดิจิทัล คือ บริการที่ประ<br>ทรงรู (e-Service) หรือระบบงาน<br>ทียงครั้งเดียวผ่านบริการพิสูจน์แล<br>ะมีการควบคุมและรักษาความปละ<br>นักงานพัฒนารัฐบาลดิจิทัล (องค์ก<br>มัครใช้บริการพิสูจน์และยืนยันตัวเ                                        | เขาขนหรือเจ้าหน้าที่ของรัฐสามารถเข้าถึง<br>เภายในของภาครัฐ (Back Office) แบบร<br>ะยืนยันตัวตนทางดิจิทัล (Digital ID Serv<br>อดภัยด้วยมาตรการที่เหมาะสม<br>เารมหาขน)<br>ดนทางดิจิทัล                                        | ระบบเทคโนโลยีสารสนเทศค่าง ๆ ของหน<br>วมศูนย์ (Single Sign-On: SSO) ก็ตาม ณ<br>rice) ก็สามารถเข้าใช้งานระบบได้หลาย ๆ                               | ว่อยงานภาครัฐ ไม่ว่าจะ<br>ล่าวคือ ผู้ใช้งานสามารถ<br>ระบบโดยไม่ต้องลงชื่อเข้า |
| บริการพิสูจน์และยืนอัน<br>เป็นระบบบริการอิเล็กหรอนิกล์ภ<br>ลงชื่อเข้าใช้งานระบบ (Log in) เร่<br>ใช้งานซ้ำอีก ซึ่งบริการคังกล่าวจะ<br>ซึ่งในข้อตกลงการให้บริการนี้ ไห้<br>"ผู้ให้บริการ" หมายความถึง ผู้สม<br>"ผู้ใช้บริการ" หมายความถึง ผู้สม<br>"พลิการ" หมายความถึง ผู้สม | ตัวตนทางคิจิทัล คือ บริการที่ประ<br>าครัฐ (e-Service) หรือระบบงาน<br>พียงครั้งเดียวผ่านบริการพิสูจน์แล<br>เม็การควบคุมและรักษาความปลง<br>นักงานพัฒนารัฐบาลติจิทัล (องค์ก<br>มัครไข้บริการพิสูจน์และยืนยันตัวเ<br>พิสจน์และถึงเก้าตัวตาหางลิจิชัล     | เขาขนหรือเจ้าหน้าที่ของรัฐสามารถเข้าถึง<br>เกายในของภาครัฐ (Back Office) แบบร<br>ยันขันด้วตนทางดิจิทัล (Digital ID Serv<br>อดภัยด้วยมาตรการที่เหมาะสม<br>การมหาขน)<br>ดนทางดิจิทัล                                         | ระบบเทคโนโลยีสารสนเทศต่าง ๆ ของหน<br>วมสูนย์ (Single Sign-On: SSO) ก็ตาม ณ<br>ice) ก็สามารถเข้าใช้งานระบบได้หลาย ๆ                                | ม่วยงานภาครัฐ ไม่ว่าจะ<br>ล่าวคือ ผู้ใช้งานสามารถ<br>ระบบโดยไม่ต้องลงชื่อเข้า |
| บริการพิสูจน์และยืนยัน<br>เป็นระบบบริการอิเล็กทรอนิกล์ก<br>ลงชื่อเข้าใช้งานระบบ (Log in) เก่<br>ใช้งานซ้ำอีก ซึ่งบริการตังกล่าวจะ<br>ซึ่งในช้อตกลงการให้บริการนี้ ให้<br>"ผู้ให้บริการ" หมายความถึง สำก<br>"ผู้ใช้บริการ" หมายความถึง ผู้สม<br>"หศึกวร" หมายความถึง หศึกวร  | ตัวตนทางดิจิทัล คือ บริการที่ประ<br>เทศรัฐ (c-Service) หรือระบบงาน<br>ทียงครั้งเดียวผ่านบริการพิสูจน์แล<br>เม็การควบคุมและรักษาความปละ<br>นักงานพัฒนารัฐบาลดิจิทัล (องค์ก<br>มัครไข้บริการพิสูจน์และยืนยันด้วเ<br>พิสองท์และถึงเท้าตัวตองเพางอิจิทัล | เขาขนหรือเจ้าหน้าที่ของรัฐลามารถเข้าถึง<br>มายในของภาครัฐ (Back Office) แบบร<br>ะยืนยันตัวตนทางดิจิทัล (Digital ID Serv<br>อดภัยด้วยมาตรการที่เหมาะสม<br>าารมหาขน)<br>ดนทางดิจิทัล<br>อ่านและยินยอมให้ผูกพันตามเงื่อนไขภาย | ระบบเทคโนโลยีสารสนเทศต่าง ๆ ของหน<br>วมสูนย์ (Single Sign-On: SSO) ก็ตาม กเ<br>rice) ก็สามารถเข้าใช้งานระบบได้หลาย ๆ<br>ได้ข้อตกลงการให้บริการนี้ | เ่วยงานภาครัฐ ไม่ว่าจะ<br>ล่าวคือ ผู้ใช้งานสามารถ<br>ระบบโดยไม่ต้องลงซื่อเข้า |

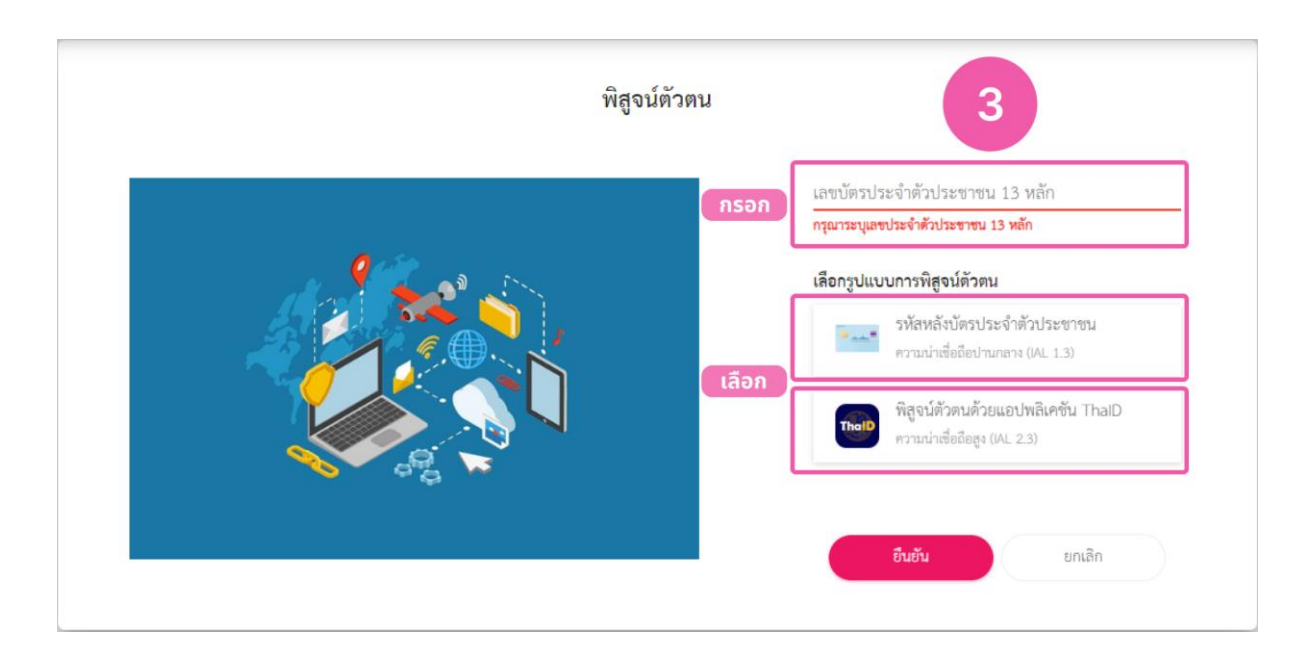

👼 Digital ID

| <ul> <li>ข้อตกลงการใช้บริการ พิสูจน์ตัวตน</li> </ul> | กรอกข้อมูลผู้ลงทะเบียน                        | ปี<br>ยืนยันเบอร์โทรศัพท์มือถือ | ตรวจสอบข้อมูล |
|------------------------------------------------------|-----------------------------------------------|---------------------------------|---------------|
|                                                      | พิสูจน์ตัวตน<br>(รหัสหลังบัตรประจำตัวประชาชน) |                                 |               |
| เลขบัตรประจำตัวประชาชน 13 หลัก<br>3189800018248      |                                               | 4                               |               |
| ชื่อจริงภาษาไทย (ไม่ต้องระบุคำนำหน้าชื่อ)            | ชื่อกลางภาษาไทย (ถ้ามี)                       | นามสกุลภาษาไทย                  |               |
| วัน เดือน<br>👻 👻                                     | ปีเกิด<br>2566 <del>-</del>                   | กรอก                            |               |
| รหัสหลังปัตรประจำตัวประชาชน                          |                                               |                                 |               |
|                                                      |                                               |                                 |               |

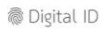

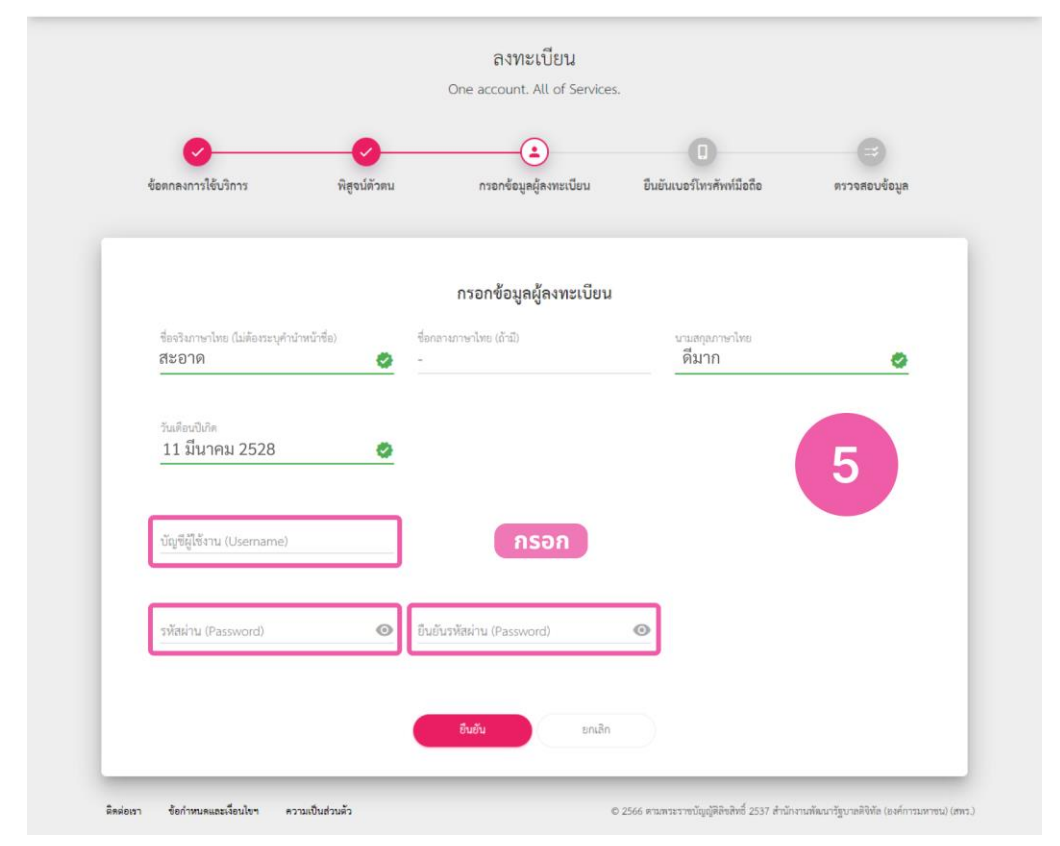

🗑 Digital ID

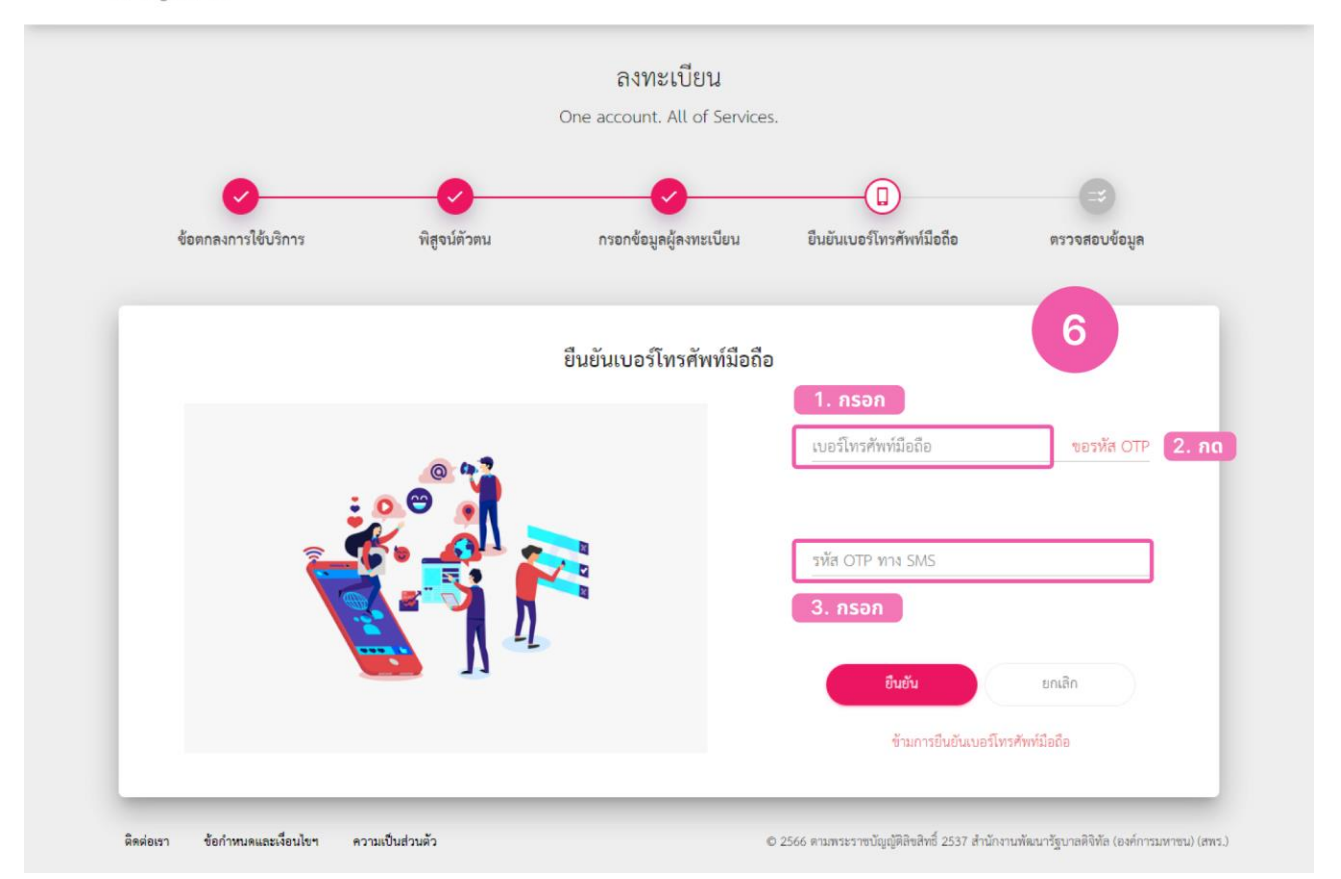

```
🗟 Digital ID
```

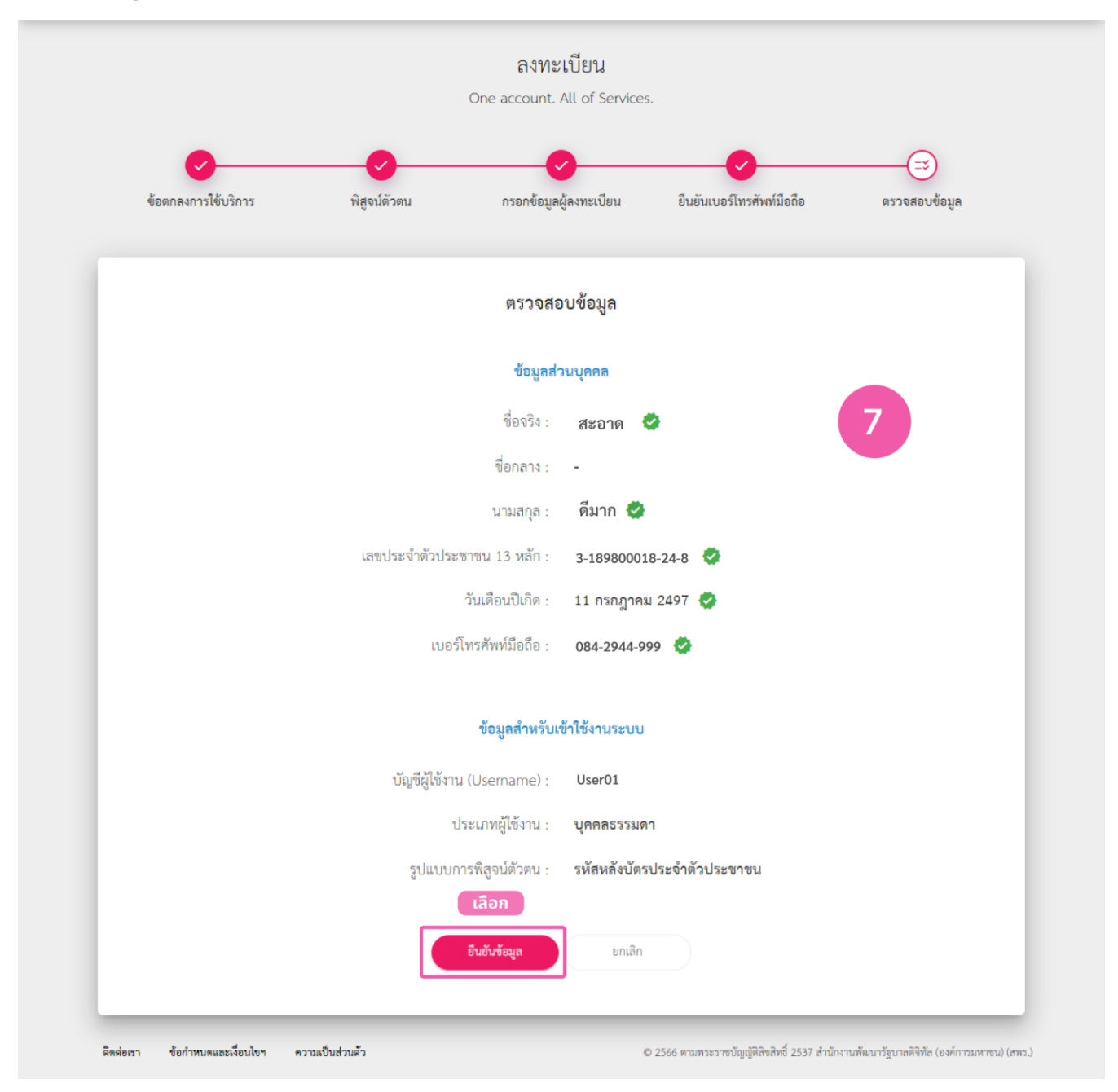

#### 2. การเข้าสู่ระบบ Bizportal

เข้าสู่เว็บไซต์ https://bizportal.go.th และดำเนินการตามขั้นตอน ดังนี้

- 1 เลือกเข้าสู่ระบบ
- 2 เลือกระบบยืนยันบุคคลกลางภาครัฐ

3 กรอก User name และ Pass word ตามที่ได้ลงทะเบียนไว้ และเลือกเข้าสู่ระบบ

|                                                                                                    |                            | 1                            |       |
|----------------------------------------------------------------------------------------------------|----------------------------|------------------------------|-------|
|                                                                                                    | เว็บไซต์นี้อยู่ภายใต้การกำ | ากับดูแลของสำนักนายกรัฐมนตรี |       |
| Biz<br>Portal หาข้อมูล ขออนุญาตออนไลน์ คู่มือการใช้งานระบบ                                                                                                    | ใส่คำค้นหาที่ต้องการ       | Q ເຈົ້າສູ່ຈະນນ               | เลือก |
| and the second second sec |                            |                              |       |
|                                                                                                    | Carrier P                  |                              |       |
| HI IIIIIIIIIIIIIIIIIIIIIIIIIIIIIIIIIII                                                                                                    |                            | 1 million                    |       |
|                                                                                                    |                            |                              |       |
| <b>ศูนย์กลางข้อมูลให้ธุรกิจติดต่อราชการแบบเบ็</b> ดเสรี                                                                                                    | ร์จ ครบวงจร ณ จุดเดียว     |                              |       |
| บริการฉับไว เว็บเดียวจบ ครบทุกเ                                                                                                    | รื่อง                      |                              |       |
| ลงทะเบียน SME เพื่อขอรับบริการภาครัฐ(บุคคลธรรมดา) ลงทะเบียน SME เพื่อขอรั                                                                                                    | ับบริการภาครัฐ(นิติบุคคล)  | ภาพรวมประเทศไทย              |       |
| ค้นหาข้อมูลธุรกิจ ค้นหาข้อมูลหลัก                                                                                                    | ประกัน                     |                              |       |
|                                                                                                    |                            |                              |       |

| ลงชื่                           | จเข้าใช้งาน                                                                           |
|---------------------------------|---------------------------------------------------------------------------------------|
| 1012/ 0.530                     | 200 100 1 10                                                                          |
| ศูนย์กลางบริกา                  | รภาครัฐเพื่อภาคธุรกิจ                                                                 |
| สำนักงานพัฒนารัฐบาล             | ลิจิทัล (องค์การมหาชน) (สพร.)                                                         |
| ระบุบัญขีผู้ใช้งาน / เลขประ<br> | ะจำตัวประชาชน / อีเมล                                                                 |
| ระบุรหัสผ่าน                    | 0                                                                                     |
|                                 |                                                                                       |
| ลืมรหัสผ่าน ?                   | ผู้ใช้ใหม่ ? <b>ลงทะเบียน</b>                                                         |
| , ti                            | ข้าสู่ระบบ                                                                            |
|                                 | หรือ                                                                                  |
|                                 | สำนักงานพัฒนารัฐบาลง่<br>ระบุบัญซีผู้ใช้งาน / เลขประ<br>ระบุรหัสผ่าน<br>ลืมรหัสผ่าน ? |

#### 3. หน้าสรุป Dashboard Bizportal

- จะแสดงข้อมูลและ่สถานะการยื่นขออนุญาต

|                                                   |                                                                   |                                                                              |                                                       | เว็บไซต์นี้อยู่ภายใต้การกำกับดูแลของสำนั | กนายกรัฐมนตรี                        |                       |
|---------------------------------------------------|-------------------------------------------------------------------|------------------------------------------------------------------------------|-------------------------------------------------------|------------------------------------------|--------------------------------------|-----------------------|
| Biz<br>Portal                                     | หาข้อมูล ขออนุญาต                                                 | ออนไลน์ คู่มือการใช้งานระบบ                                                  | ใส่คำค้นหาที่ต้องการ                                  | <b>Q</b> 🔒 31898                         | 00018607 🔻                           |                       |
|                                                   |                                                                   | สะอาค ดีมา<br>เลขบัตรประจ์<br>ขออนุญาคอ                                      | in<br>ำตัวประชาชน : 318980001860<br>อนไลน์ SME ONE ID | 07                                       |                                      | ข้อมูล<br>ผู้ขออนุญาต |
|                                                   | (<br>คำร้อง/คำขอที่ร่างค้                                         | 00<br>ทงไว้ คำร้อ                                                            | 00                                                    | คำร้อง/คำขอที่อนุมั                      | 00<br>ທີແຄ້ວ                         | ประคำร้อง/<br>คำขอ    |
| ติดตามสถาน:<br>ไม่พบคำร้อง                        | ะคำร้อง/คำขอที่ยื่นส่                                             | າແລ້ວ 🖕                                                                      |                                                       |                                          |                                      | ติดตาม<br>สถานะ       |
| ข้อกำหนดและเงื่อนไขก<br>สงวนสิบสิทธิ์ พ.ศ. 2566 ก | ารให้บริการ คำประกาศเกี่ยวกั<br>านพระราชบัญญัติสิขสิทธิ์ 2537 สำน | บความเป็นส่วนตัว (Privacy Notice)<br>ก่งงานพัฒนาวัฐบาลดิจิทัล (องศ์การบหาชน) |                                                       | ตุม                                      | Info<br>.go.th<br>ย์กลางข้อมูลภาครัฐ |                       |

#### 4. การขออนุญาตออนไลน์

-เลือกขออนุญาตออนไลน์ เลือกงานบริการ ธุรกิจสปา

| Biz<br>Portal                                      | หาข้อมูล ขออนุญาตอล                                                   | านไลน์ คู่มีอการใช้งานระบบ                                             | ไส่คำค้นหาที่ต้องการ                | Q 🔒 3189800018607 🔻                    |
|----------------------------------------------------|-----------------------------------------------------------------------|------------------------------------------------------------------------|-------------------------------------|----------------------------------------|
|                                                    |                                                                       | สะอาด ดีมาก<br>เลขบัตรประจำตัวประ<br>เชื่ออนุญาตออนไลน์<br>เลือก       | ะชาชน : 3189800018607<br>SME ONE ID |                                        |
|                                                    | 0<br>คำร้อง/คำขอที่ร่างค้าง                                           | 0<br>ไว้ คำร้อง/คำขะ                                                   | 00<br>อที่รออนุมัติ                 | 00<br>คำร้อง/คำขอที่อนุมัติแล้ว        |
| ติดตามสถานะ<br>                                    | คำร้อง/คำขอที่ยื่นส่งเ                                                | ล้ว                                                                    |                                     |                                        |
| ข้อกำหนดและเงื่อนไขกา<br>สงวนสิขสิทธิ์ พ.ศ. 2566 ต | รให้บริการ คำประกาศเกี่ยวกับค<br>ามพระราชบัญญัติสิขสิทธิ์ 2537 สำนักง | วามเป็นส่วนตัว (Privacy Notice)<br>เบทัฒนารัฐบาลติจิทัล (องศ์การมหาชน) |                                     | Info<br>.go.th<br>ดูนย์กลางข้อมูณาหรัฐ |

|          |                                                                | 2              |
|----------|----------------------------------------------------------------|----------------|
| ขอใบอนุฤ | าด/งานบริการใหม่                                               | เลือกงานบริการ |
|          | กรุณาเอียกเรื่องที่ทำการติดต่อ                                 |                |
|          | O 📅 SME                                                        |                |
|          | <ul> <li>ระได้สารวรมูปไกด</li> </ul>                           |                |
|          | <ul> <li>รู้ดีจร้านอาหาวและเครื่องขึ้น</li> </ul>              |                |
|          | 🔿 📜 ธุรกิจร้านด้ายอีก                                          |                |
|          | <ul> <li>รุงกิจรัสอร์ทรนาดเล็ก/โรงแรม</li> </ul>               |                |
|          | o 🚣 ຈຸກົດສາກ                                                   |                |
|          | <ul> <li> <u>สิ</u>         ถานสยาบาลสัตว์         </li> </ul> |                |
|          | ្ 📃 នុទវិទ Co-Working Space                                    |                |
|          | 🔿 ည ธุรกิจก่อสร้านเละรับเหนกก่อสร้าง                           |                |
|          | <ul> <li>ธุรกิจข่อมและขายอุปกรณ์อิณีกหรอบิกส์</li> </ul>       |                |
|          | 🔿 🦑 รุวกิจฟัตเนส                                               |                |
|          | <ul> <li>รุงกิจการ์แตร์</li> </ul>                             |                |
|          | 🔿 🎽 ธุรกิรมสังหรีมบำรุง เครื่องสำอาง น้ำหอม                    |                |
|          | <ul> <li>จับ รุงกิจได้ทำบริกษาด้านกฎหมายและบัญชี</li> </ul>    |                |

# 5. ขั้นตอนการกรอกข้อมูล e-Form

# 5.1 กรอกข้อมูลทั่วไป

| Biz<br>Portal                         |        |           |             |                              |
|---------------------------------------|--------|-----------|-------------|------------------------------|
|                                       | งานบริ | ริการข    | อรับใบอนุถุ | <b>มาต</b>                   |
|                                       |        | 1. ข้อมุ  | มูลทั่วไป   |                              |
| ข้อมูลบุคคลผู้ขออนุญาต                |        |           |             |                              |
| วัน/เดือน/ปี/ที่ยื่นคำขอ *            |        |           |             | เขียนที่ *                   |
| 23 กรกฎาคม 2566                       |        |           |             | Biz Portal                   |
| 1                                     |        |           |             |                              |
| ขออนุญาตเนฐานะบุคคลธรรมตาหรอนตบุคคล * |        |           |             |                              |
| บุททอบรรมทา                           |        |           |             |                              |
| คำนำหน้า * ชื่อ *                     |        | นามสกุล * |             | เลขประจำตัวประชาชน 13 หลัก * |
| นาย 🗸 รณกฤต                           |        |           |             |                              |
| วัน เดือน ปีเกิด *                    | อายุ * |           | สัญชาติ *   | หมูโลหิต *                   |
| 25/03/2525                            | 41     |           | ไทย         | ~                            |
| อีเมล (ที่ใช้สำหรับติดต่อ)            |        |           |             |                              |
| ronnakrit a@biza.me                   |        |           |             |                              |

|                                                                  | หมู่ที                                                   | ตรอก/ซอย | อาคาร              | ห้องเลขที |
|------------------------------------------------------------------|----------------------------------------------------------|----------|--------------------|-----------|
| ชั้น                                                             | ถนน                                                      |          |                    |           |
|                                                                  |                                                          |          |                    |           |
| จังหวัด *                                                        |                                                          |          | อำเภอ/เขต *        |           |
|                                                                  |                                                          |          |                    |           |
| ต้าบล/แขวง *                                                     |                                                          |          | รหัสโปรษณีย์ *     |           |
| โทรศัพท์ *                                                       |                                                          | โทรสาร   |                    |           |
| 0994837575                                                       |                                                          |          |                    |           |
|                                                                  |                                                          |          |                    |           |
| ที่อยู่ที่สามาร                                                  | ถติดต่อได้                                               |          |                    | -         |
| ที่อยู่ที่สามาร<br>🗆 ใช้ที่อยู่เดียวกับ ป                        | <b>เถติดต่อได้</b><br><sub>มัดรประชาชน</sub>             |          |                    |           |
| ที่อยู่ที่สามาร<br>🗆 ใช้ที่อยู่เดียวกับ ป<br>เลขที่ *            | ถติดต่อได้<br><sup>ัตรประชาชน</sup><br>หมู่ที่           | ษะอบ\สอก | ถมน                |           |
| ที่อยู่ที่สามาร<br>) ใช้ที่อยู่เดียวกับ ป<br>เลขที่ •            | <b>ถติดต่อได้</b><br><sub>ัตรประชาชน</sub><br>หมู่ที่    | ษรอบ\สอก | ถนน                |           |
| ที่อยู่ที่สามาร<br>ใช้ที่อยู่เดียวกับ ป<br>เลขที่ •<br>จังหวัด • | เ <b>ถติดต่อได้</b><br><sup>ัตรประชาชน<br/>หมู่ที่</sup> | ตรอบ/สอย | ถนน<br>อำเภอ/เขต * |           |
| ที่อยู่ที่สามาร                                                  | เถติดต่อได้<br><sup>เครประชาชน</sup><br>หมู่ที่          | ตรอบ\สอย | ถนน<br>อำเภอ/เขต * |           |

# 5.2 กรอกข้อมูลการขอใบอนุญาตงานบริการ

| ข้อมูลผู้ขออนุญาต<br>                              | ,                                                                      |
|----------------------------------------------------|------------------------------------------------------------------------|
| การขออนุญาตครั้งนี้ ตรงกับข้อใด *                  |                                                                        |
| 💿 ขออนุญาตเองโดยเจ้าของกิจการ                      | 3                                                                      |
| เป็นผู้สอบผ่านการประเมินความรู้ความสามารถ<br>_ ระบ | ผู้ดำเนินการสถานประกอบการเพื่อสุขภาพ จากกรมสนับสนุนบริการสุขภาพ ปี<br> |
| 2567                                               |                                                                        |

#### 5.3 อัปโหลดเอกสาร

| สำเนาวุฒิบัตรหรือประกาศณียบัตรหลักสูตรผู้ดำเนินการที่ได้รับการรองรับจากกรมสนับสนุนบริการ<br>สุขภาพ *<br>อบ<br>รูปถ่ายขนาด 5 x 6 เซนติเมตร ถ่ายไว้ไม่เกิน 6 เดือน *<br>รูปถ่ายขนาด 5 x 6 เซนติเมตร ถ่ายไว้ไม่เกิน 6 เดือน *<br>นาดไฟล์: 3975<br>อัปโหลดเมื่อ: 02/02/2025, 13:05<br>ลบ | 2 อัปโหลดเอกสาร<br>ไล์เอกสารที่คุณต้องเตรียม                                                         |                                                                                            |  |
|----------------------------------------------------------------------------------------------------|----------------------------------------------------------------------------------------------------|--------------------------------------------------------------------------------------------|--|
| ลบ ∎<br>รูปถ่ายขนาด 5 x 6 เซนติเมตร ถ่ายไว้ไม่เกิน 6 เดือน *<br>ซนาดไฟล์: 3975<br>อัปโหลดเมื่อ: 02/02/2025, 13:05<br>ลบ ■<br>ใบรับรองแพทย์ (ออกให้ไม่เกิน 6 เดือนมันถึงวันยื่น) *                                                                                                    | สำเนาวุฒิบัตรหรือประกาศณียบัตรหลักสูตรผู้ดำเนินการที่ได้รับการรองรับจากกรมสนับสนุนบริการ<br>สุขภาพ * | <b>Doc2.pdf</b><br>ขนาดไฟล์: 13153<br>อัปโหลดเมื่อ: 02/02/2025, 13:05                      |  |
| ลบ ∎<br>ใบรับรองแพทย์ (ออกให้ไม่เกิน 6 เดือนนับถึงวันยื่น) <b>*</b>                                                                                                    | รูปถ่ายขนาด 5 x 6 เซนติเมตร ถ่ายไว้ไม่เกิน 6 เดือน *                                                 | ลบ<br>สกรีนซ็อต 2025-01-30 222133.png<br>ขนาดไฟล์: 3975<br>อัปใหลดเมื่อ: 02/02/2025, 13:05 |  |
| au an 1 a 1 a 1 a 1 a 1 a 1 a 1 a 1 a 1 a                                                                                                    | ใบรับรองแพทย์ (ออกให้ไม่เกิน 6 เดือนนับถึงวันยื่น) *                                                 | aນ<br>Doc2.pdf                                                                             |  |

#### 5.4 ส่งคำร้อง

1 กดเลือกส่งคำร้อง

2 จากนั้นระบบจะแสดงหน้าจอข้อมูลคำร้อง เลือกยืนยันการส่งคำร้อง

3 ระบบจะส่งรหัส OTP ทาง SMS ให้ท่านกรอกรหัส OTP และกดยืนยัน คำขอจะส่งไปยัง เจ้าหน้าที่ เมื่อเจ้าหน้าที่ได้รับคำขอจะทำการตรวจสอบเอกสารหลักฐาน ขอให้ท่านติดตามสถานะการ ตรวจสอบและพิจารณาให้บ่อยครั้ง

| n |                       |  |
|---|-----------------------|--|
|   |                       |  |
|   | ชัยนกลับ สะคำร้อง 🔸 🚺 |  |
|   |                       |  |

- เมื่อกดที่ส่งคำร้องจะขึ้นหน้าจอให้ขอรหัส OTP รหัสจะส่งมาทาง SMS ให้ท่านกรอกรหัส OTP

| ตรวจสอบรหัส OTP                                                           | × |
|---------------------------------------------------------------------------|---|
| ขอรทัส ОТР                                                                |   |
| ตรวจสอบรหัส OTP<br>กรอกรหัส OTP ที่ส่งไปที่หมายเลข 1234567XXX (ref: TEST) | × |
| ชอรหัส OTP 2 4 6 2 6 8                                                    |   |

### 6. หน้าติดตามสถานะคำร้อง/คำขอที่ยื่นส่งแล้ว

| Biz<br>Portal       | หาข้อมูล ข                                 | ออนุญาตออนไลน์                             | คู่มือการใช้งานระบบ                                                                      | ค้นหาใบอนุญา                                        | ตและบริการ Q                           | <b>*</b>                                        |
|---------------------|--------------------------------------------|--------------------------------------------|------------------------------------------------------------------------------------------|-----------------------------------------------------|----------------------------------------|-------------------------------------------------|
|                     |                                            |                                            | นรารัตน์ มูลจันดา<br>เลขบัตรประจำตัวประช<br>ขออนุญาตออนไลน์<br>ปรับปรุงเบอร์ติดต่อ ปรับป | าชน : รั<br>SME ONE ID<br>ปรุงอีเมล เปลี่ยนรหัสผ่าน | 1                                      |                                                 |
| Remainment          | คำร้อง/คำขอ                                | 01<br>ที่ร่างค้างไว้                       | คำร้อง/คำขอที่                                                                           | 01<br>รออนุมัติ                                     | คำร้อง/คำ                              | 00<br>เขอที่อนุมัติแล้ว                         |
| ังเรื่อได้ และต้อง  | 2911307/91108                              | ากอนสงแสว                                  | o (1)                                                                                    | ಸ್ವರ್ಧ್ಯತ್ನ                                         | . 02 02 2549 44.0                      | <ol> <li>สืบเร็ดที่สุดเปลือนอ (1) \(</li> </ol> |
| ขอใบอนุญาตเป็<br>ปา | ถถาญท : 02-02-2200,<br>แผู้ดำเนินการในสถาง | า121 - อุนุศาสองศาส<br>มประกอบการเพื่อสุขภ | าพกิจการส เลขที่คำร้อง/คำขอ (Biz Por<br>202502020001                                     | rtal) :                                             | . 02-02-2506, 11.2<br>คาดว่าจะ         | ะแล้วเสร็จ<br>-                                 |
| <b>อ</b> ื่มคำขอ    | ตรวจสอบคำขอเบื้อ                           | งตับ พิจารณา                               | ชำระค่าธรรมเนียม ด่<br>หรือเลือกซ่องทางรับใบอนุญาต ร                                     | ้าเนินการเสร็จสมบูรณ์ หม<br>หรือรับใบอนุญาตแล้ว     | ดุราย<br>ายเหตุ : เจ้าหน้าที่ทั<br>อนุ | ะะเอียด<br>โจารณาเอกสารคำขอใบ<br>ญาต            |

| Biz<br>Portal หาข้อมูล ขออนุญาตออนไลน์                                                                                                    | Auniturgnezetim Q 🔒 😖                                                       |
|----------------------------------------------------------------------------------------------------|-----------------------------------------------------------------------------|
| <b>ชื่อบริการ</b> : ขอใบอนุญาดเป็นผู้ดำเนิงการในสถานประทอบการเพื่อสุขภาพกิจกา                                                                                                    | ารสปา                                                                       |
| <b>บุคคลธรรมดา</b> : นรารัตน์ มูลจันดา<br>เ <b>ลขที่คำร้อง/คำขอ (Biz Portal) 2</b> 02502020001<br><b>วันที่ยื่นเรื่อง</b> 02 ก.พ. 2568 11:20                                                                                                    | <b>สถานะหลัก</b> พิจารณา<br><b>สถานะข่อข</b> ผู้ประกอบการดำเนินการตามสังการ |
| <ul> <li>คำเนินการ</li> <li>ความพิดเห็นของเจ้าหน้าที่: ขอเอกสารเพิ่มเดิม</li> <li>รายการเอกสารที่ต้องแก้โช/เพิ่มเติม</li> <li>โปรดส่งไฟล์เอกสาร : ใบวับรองแททย์</li> <li>เหตุผลที่ต้องส่งเพิ่ม : หมดอายุ</li> <li>เสือกเอกสาร</li> <li>รองรับเอกสารชนิด jpg.png.pdf.zip ที่มีขนาดไม่เกิน 50 MB</li> </ul> | 2 ~                                                                         |
| ข้อมูลใบกำว้อง/คำขอ                                                                                                    | ~                                                                           |
| รายการเอกสารแบบ                                                                                                    | ~                                                                           |
| เอกสารของหน่วยงาน                                                                                                    | ~                                                                           |
| ประวัติการพิจารณาคำร้อง/คำขอ                                                                                                    | *                                                                           |

## 7. ขั้นตอนการขออนุญาตออนไลน์ของงานบริการ

#### 7.1 ขั้นตอนตรวจสอบคำขอเบื้องต้น

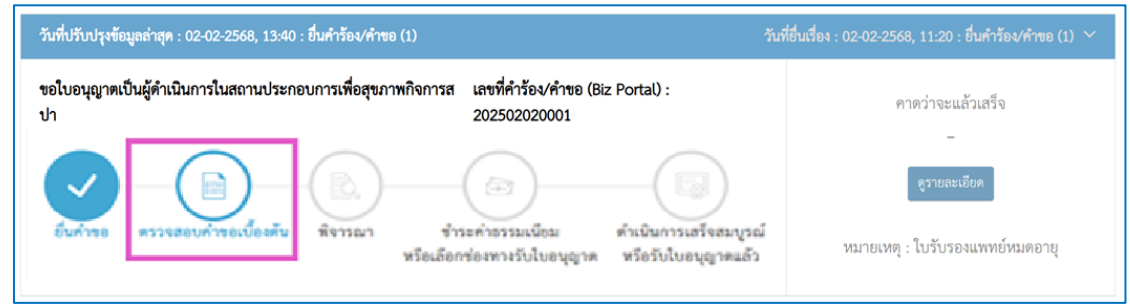

#### 7.1.1 กรณีผ่านการตรวจสอบคำขอเบื้องต้น

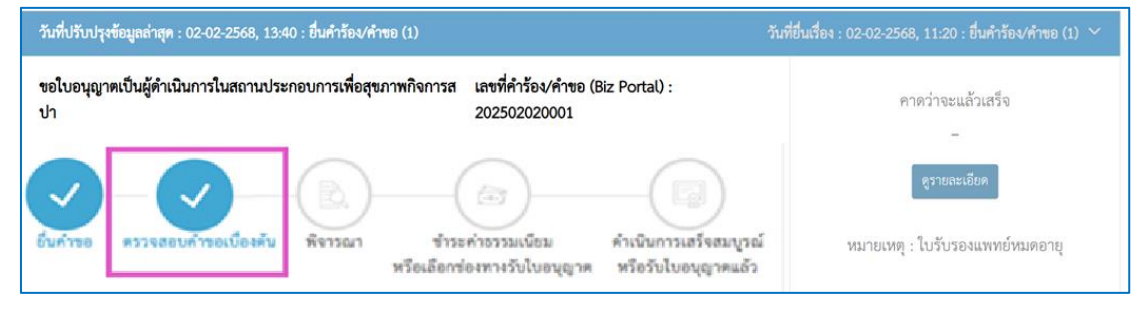

#### 7.1.2 กรณีเจ้าหน้าที่ให้ดำเนินการเพิ่มเติม

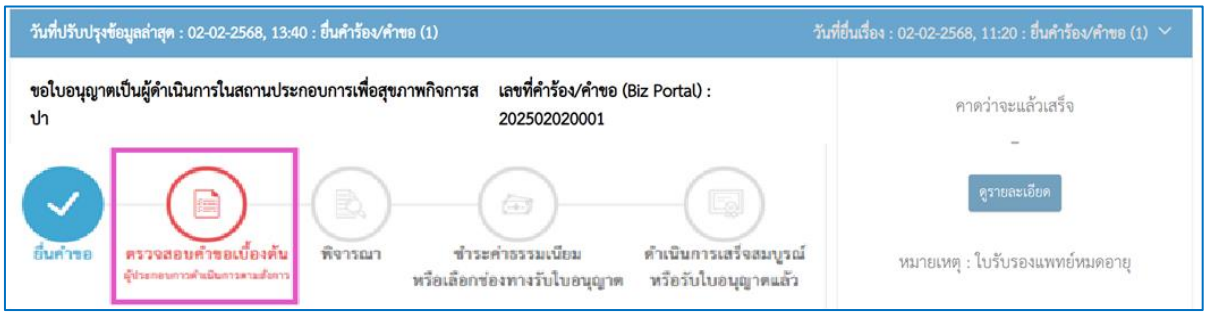

#### กรณีเจ้าหน้าที่ให้แก้ไขหรือขอส่งเอกสาร

\_

| ดำเนินการ                                                                                     |                                                                                                    |          |                        | ~            |
|-----------------------------------------------------------------------------------------------|----------------------------------------------------------------------------------------------------|----------|------------------------|--------------|
| ความคิดเพื่<br>รายการเอ<br>โปรดส่งไฟ<br>เหตุผลที่ต้<br>(20 เลือกเ<br>รอจรับเอกส<br>(20 บันทึก | ความคิดเห็นของเจ้าหน้าที่ : ขอเอกสารเพิ่มเติม<br>รายการเอกสารที่ต้องแก้ไข/เพิ่มเติม<br>โปรดส่งไฟล์เอกสาร : ใบรับรองแพทย์<br>เหตุผลที่ต้องส่งเพิ่ม : หมดอายุ<br>เลือก<br>โ⊖ เลือกเอกสาร<br>รองรับเอกสาร<br>รองรับเอกสาร<br>รองรับเอกสารอนิต Jpg,png,pdf,zip ที่มีขนาดไม่เกิน 50 MB |          |                        |              |
| ดำเนินการ                                                                                     |                                                                                                    |          |                        | ~            |
| ความคิด<br>รายการเ<br>โปรดส่งไ<br>เหตุผลที่                                                   | ความคิดเห็นของเจ้าหน้าที่ : ขอเอกสารเพิ่มเติม<br>รายการเอกสารที่ต้องแก้ไข/เพิ่มเติม<br>โปรดส่งไฟล์เอกสาร : ใบรับรองแพทย์<br>เหตุผลที่ต้องส่งเพิ่ม : หมดอาย                                                                                                    |          |                        |              |
| #                                                                                             | ชื่อเอกสาร                                                                                                    | ชื่อไฟล์ | คำชี้แจงจากเจ้าหน้าที่ | ดูรายละเอียด |
| 1                                                                                             | 1 ใบรับรองแพทย์ Doc1.pdf หมดอายุ <b>อ</b> ิลบ                                                                                                    |          |                        |              |
| 🕑 บันที                                                                                       | n                                                                                                    |          |                        |              |

| # | ชื่อเอกสาร                                                                                         | ชื่อไฟล์                           | คำชี้แจงจากเจ้าหน้าที่ | วันที่/เวลา       |
|---|----------------------------------------------------------------------------------------------------|------------------------------------|------------------------|-------------------|
| 1 | สำเนาวุฒิบัตรหรือประกาศณียบัตรหลักสูตรผู้ดำเนินการที่ได้รับการ<br>รองรับจากกรมสนับสนุนบริการสุขภาพ | Doc2.pdf                           | -                      | 02 n.w. 2568 14:0 |
| 2 | รูปถ่ายขนาด 5 x 6 เซนติเมตร ถ่ายไว้ไม่เกิน 6 เดือน                                                 | สกรีนซ็อต 2025-01-30<br>222133.png | -                      | 02 n.w. 2568 14:0 |
| 3 | ใบรับรองแพทย์ (ออกให้ไม่เกิน 6 เดือนนับถึงวันยื่น)                                                 | Doc2.pdf                           | -                      | 02 ก.พ. 2568 14:0 |
| 4 | หลักฐานอื่นๆ (ถ้ามี) เช่น ใบสำคัญการเปลี่ยนชื่อ – สกุล ทะเบียนสมรส<br>เป็นต้น                      | Doc2.pdf                           | ใบรับรองแพทย์          | 02 n.w. 2568 14:0 |

#### 7.1.3 กรณีเจ้าหน้าที่คืนเรื่อง

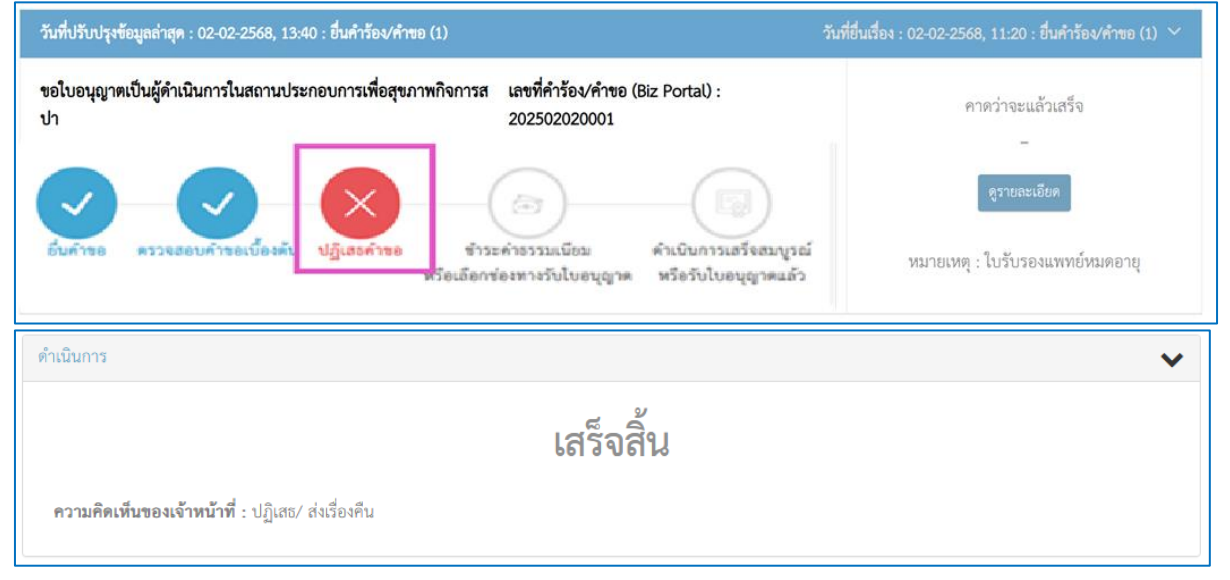

#### 7.2 ขั้นตอนพิจารณา

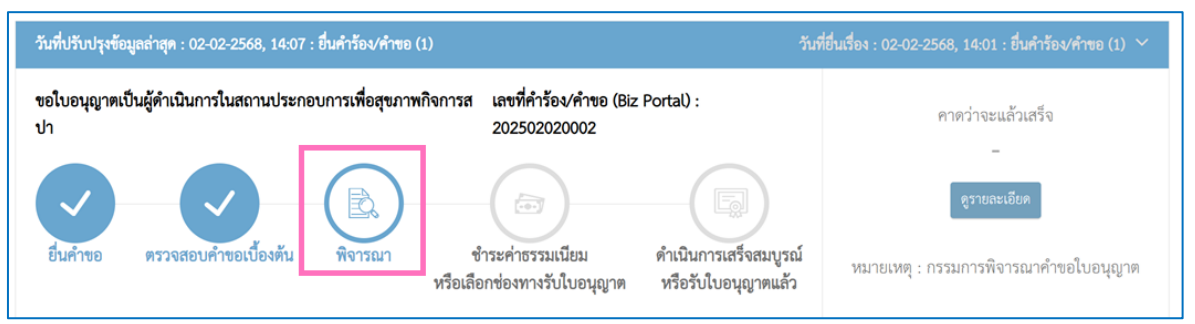

#### 7.2.1 กรณีผ่านการตรวจสอบการพิจารณา

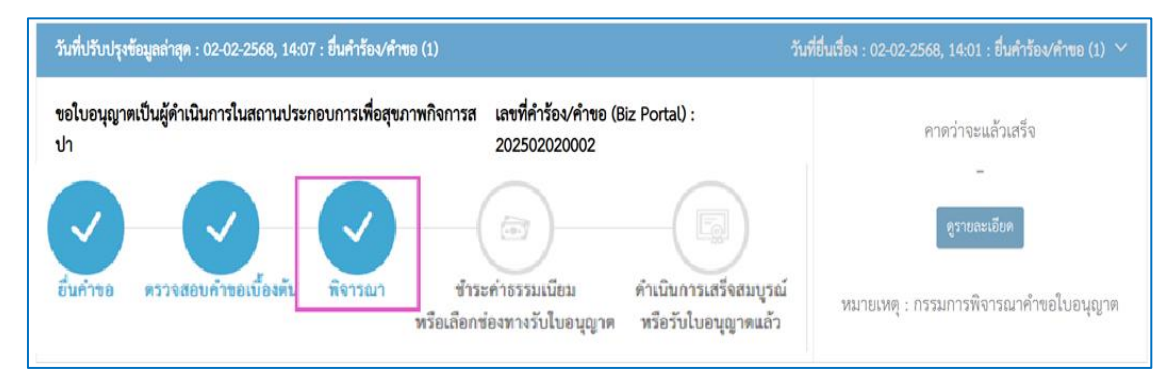

#### 7.2.2 กรณีเจ้าหน้าที่ให้ดำเนินการเพิ่มเติม

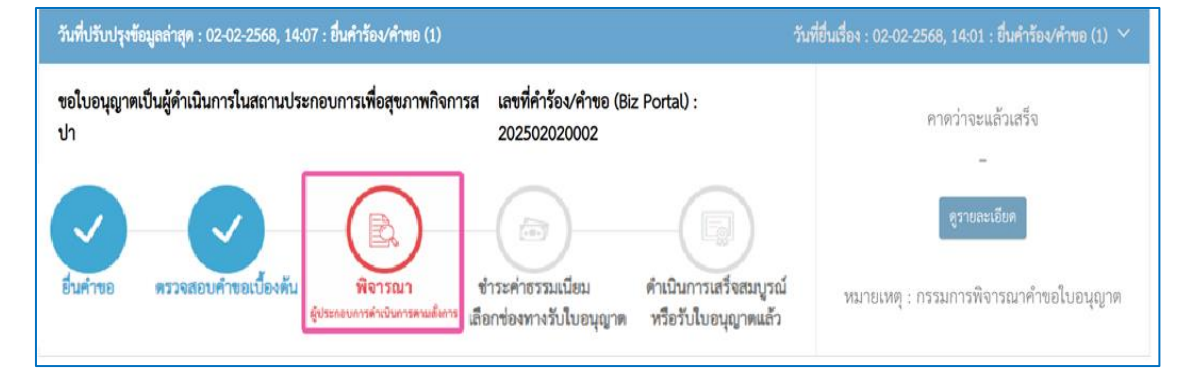

กรณีเจ้าหน้าที่ให้แก้ไข ขอเอกสารเพิ่มเติม

| ดำเนินการ                                                                | ~ |
|--------------------------------------------------------------------------|---|
| <b>ความคิดเห็บของเจ้าหน้าที่</b> : ขอเอกสารเพิ่มเติม                     |   |
| รายการเอกสารที่ต้องแก้ไข/เพิ่มเติม                                       |   |
| <b>โปรดส่งไฟล์เอกสาร</b> : ใบรับรองแพทย์                                 |   |
| <b>เหตุผลที่ต้องส่งเพิ่ม</b> : หมดอายุ                                   |   |
| 🕞 เลือกเอกสาร<br>รองรับเอกสารชนิท jpg,png,pdf,zip ที่มีขนาดไม่เกิน 50 MB |   |
| 🕼 บันทึก                                                                 |   |

|                    | ในการ                                                                                                    |                                                 |                                                               |                             |                                                                                        | ~                                                                                    |
|--------------------|----------------------------------------------------------------------------------------------------|-------------------------------------------------|---------------------------------------------------------------|-----------------------------|----------------------------------------------------------------------------------------|--------------------------------------------------------------------------------------|
| รา                 | ยการเอกสารที่ต้องแก้ไข/เพิ่มเติม                                                                                                    |                                                 |                                                               |                             |                                                                                        |                                                                                      |
| โป<br>เห           | Isดส่งไฟล์เอกสาร : ใบประกาศนียบัตรพนักงานวิ<br>เตุผลที่ต้องส่งเพิ่ม : เอกสารไม่ครบถ้วน                                                                                                    | ทยุคมนาคมแบบสังเคราะห์                          |                                                               |                             |                                                                                        |                                                                                      |
|                    | ซื่อเอกสาร                                                                                                    | เหตุผลที่ต้องส่งเพื                             | ົ່າມ                                                          | 1                           | อกสารที่เลือก                                                                          |                                                                                      |
| 1                  | ใบประกาศนียบัตรพนักงานวิทยุคมนาคมแบบ<br>สังเคราะห์                                                                                                    | เอกสารไม่ครบถ้วน                                |                                                               | 10 ใบรับรองเอกส             | ins.png                                                                                | 🖨 ລບ                                                                                 |
|                    |                                                                                                    |                                                 |                                                               |                             |                                                                                        |                                                                                      |
| ายก                | ชันทีก<br>ารเอกสารแนบ<br>สารอาสาร                                                                                                    |                                                 | 4.1.15                                                        |                             | o di                                                                                   | ¥.d                                                                                  |
| ายก<br>#           | ซ บันทึก<br>ารเอกสารแนบ<br>ชื่อเอกสาร                                                                                                    |                                                 | ชื่อไฟล์                                                      |                             | คำขึ้แจงจากเจ้าหน้าที่                                                                 | วันที่/เวลา                                                                          |
| ายก<br>#<br>1      | ชันทีก<br>ารเอกสารแนบ<br>ชื่อเอกสาร<br>สำเนาวุฒิบัตรหรือประกาศณียบัตรหลักสูตรผู้<br>รองรับจากกรมสนับสนุนบริการสุขภาพ                                                                                                    | ู้ดำเนินการที่ได้รับการ                         | <b>ชื่อไฟล์</b><br>Doc2.pc                                    | Ĵſ                          | คำขึ้แจงจากเจ้าหน้าที่<br>-                                                            | <b>วันที่/เวลา</b><br>02 ก.พ. 2568 14:01                                             |
| ายก<br>#<br>1      | <ul> <li>รับทึก</li> <li>รับอกสาร</li> <li>สำเนาวุฒิบัตรหรือประกาศณียบัตรหลักสูตรสู<br/>รองรับจากกรมสนับสนุนบริการสุขภาพ</li> <li>รูปถ่ายขนาด 5 x 6 เซนติเมตร ถ่ายไว้ไม่เกิน</li> </ul>                                                                             | ู้ดำเนินการที่ได้รับการ<br>6 เดือน              | <b>ชื่อไฟล์</b><br>Doc2.pd<br>สกรีนชื่อ<br>222133.            | ปร<br>ภ 2025-01-30<br>.png  | คำขึ้นจงจากเจ้าหน้าที่<br>-<br>-                                                       | <b>วันที่/เวลา</b><br>02 ก.พ. 2568 14:01<br>02 ก.พ. 2568 14:01                       |
| ายก<br>#<br>1<br>2 | <ul> <li>ชับทีก</li> <li>รับอกสารแนบ</li> <li>ชื่อเอกสาร</li> <li>สำเนาวุฒิบัตรหรือประกาศณียบัตรหลักสูตรธุ์<br/>รองรับจากกรมสนับสนุนบริการสุขภาพ</li> <li>รูปถ่ายขนาด 5 × 6 เซนติเมตร ถ่ายไว้ไม่เกิน</li> <li>ใบรับรองแพทย์ (ออกให้ไม่เกิน 6 เดือนนับถึง</li> </ul> | ู้ดำเนินการที่ได้รับการ<br>6 เดือน<br>เว้นยื่น) | <b>ชื่อไฟล์</b><br>Doc2.pd<br>สกรีนชื่อ<br>222133.<br>Doc2.pd | ปร์<br>๗ 2025-01-30<br>.png | <ul> <li>คำขึ้นจงจากเจ้าหน้าที่</li> <li>-</li> <li>-</li> <li>-</li> <li>-</li> </ul> | <b>วันที่/เวลา</b><br>02 ก.พ. 2568 14:01<br>02 ก.พ. 2568 14:01<br>02 ก.พ. 2568 14:01 |

# 7.2.3 กรณีเจ้าหน้าที่ไม่อนุมัติ

| วันที่ปรับปรุงข้อมูลล่าสุด : 02-02-2568, 13:40 : ขึ้นคำร้อง/คำขอ (1)                                            | วันที่ยื่นเรื่อง : 02-02-2568, 11:20 : ยื่นคำร้อง/คำขอ (1) 🌱 |
|----------------------------------------------------------------------------------------------------|--------------------------------------------------------------|
| ขอใบอนุญาตเป็นผู้ดำเนินการในสถานประกอบการเพื่อสุขภาพกิจการส เลขที่คำร้อง/คำขอ (Biz Portal) :<br>ปา 202502020001 | คาดว่าจะแล้วเสร็จ                                            |
| อัมศำรอ<br>อัมศำรอ<br>พร้องสอบคำรอเบื้องค้า<br>พร้อเลือกข่องทางรับใบอนุญาต<br>พร้อรับใบอนุญาตแล้ว               | -<br>ดูรายละเอียด<br>หมายเหตุ : ใบรับรองแพทย์หมดอายุ         |
| ดำเนินการ                                                                                                    | ~                                                            |
| เสร็จสิ้น                                                                                                    |                                                              |
| <b>ความคิดเห็นของเจ้าหน้าที่</b> : ปฏิเสธ⁄ ส่งเรื่องคืน                                                         |                                                              |

#### 7.3 ขั้นตอนการชำระค่าธรรมเนียม

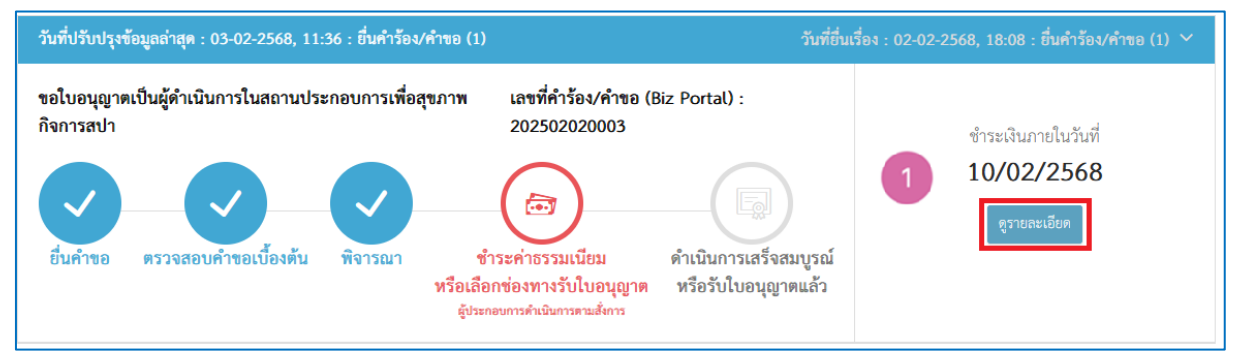

| Biz หาข้อมูล ขออนุญาตออนไลน์<br>Portal                                                                                                    |                                                       | ค้นหาไบอนุญาตและบริการ <b>Q</b> 🔒 3341600764438 🔻               |
|----------------------------------------------------------------------------------------------------|-------------------------------------------------------|-----------------------------------------------------------------|
| <b>ชื่อบริการ</b> : ขอใบอนุญาตเป็นผู้ดำเนินการในสถานประกอบเ                                                                                  | การเพื่อสุขภาพกิจการสปา                               | ~                                                               |
| <b>บุคคลธรรมดา</b> : นรารัตน์ มุลจันดา<br><b>เลขที่คำร้อง/คำขอ (Biz Portal) 2</b> 02502020003<br>ว <b>ันที่อื่นเรื่อง</b> 02 ก.พ. 2568 18:08 | <b>สถานะหลัก</b> ชำระค่า<br><b>สถานะย่อย</b> ผู้ประกอ | ธรรมเนียมหรือเลือกช่องทางรับใบอนุญาต<br>บการดำเนินการตามสั่งการ |
| ดำเนินการ                                                                                                    |                                                       | ~                                                               |
| กรุณาเลือกซ่องทางรับใบอนุญาต และซ่องทางซำระค่า                                                                                               | ธรรมเนียมของคุณ                                       |                                                                 |
| ขั้นตอนที่ 1 เลือกช่องทางรับใบอนุญาต                                                                                                    | ขั้นตอนที่ 2 เลือกช่องทางชำระค่าธรรมเนียม             | กรุณายืนยันข้อมูล                                               |
| 🔿 ศูนย์รับคำขออนุญาต (OSS)                                                                                                    | O สูนย์รับคำขออนุญาต (OSS)                            | ช่องทางรับใบอนุญาต :                                            |
| 59/1 ถนนพิษณุโลก แขวงดุสิต เขตดุสิต กรุงเทพฯ<br>1920                                                                                         | 59/1 ถนนพิษณุโลก แขวงดุสิต เขตดุสิต กรุงเทพฯ<br>10200 | ช่องทางชำระคำธรรมเนียม : บิลเพย์เมนต์                           |
|                                                                                                    | O คิวอาร์โค้ด                                         | <b>ค่าธรรมเนียมใบอนุญาต :</b> 1000.00 บาท                       |
|                                                                                                    | สแกน ผ่าน Application "KTB Netbank"                   | <b>จำนวนเงินที่ต้องชำระ (รวม)</b> : 1000.00 บาท                 |
|                                                                                                    | 💿 บิลเพย์เมนต์                                        | <b>ชำระเงินภายในวันที่</b> : 10/ก.พ./2568                       |
|                                                                                                    | 2                                                     | ขึ้นยั่น                                                        |

| <mark>Biz</mark> หาข้อมูล ขออนุญาตออนไลน์<br>Portal                                                                                                    | ค้นหาใบอนุญาตและบริการ 🔍 🐣                                                                                 |
|----------------------------------------------------------------------------------------------------|----------------------------------------------------------------------------------------------------|
| <b>อบริการ</b> : ขอใบอนุญาตเป็นผู้ดำเนินการในสถานประกอบการเพื่อสุข <i>เ</i>                                                                                                    | าาพกิจการสปา                                                                                               |
| บุคคลธรรมดา : นรารัตน์ มุลจันดา<br>เลขที่คำร้อง/คำขอ (Biz Portal) 202502020003<br>วันที่ยื่นเรื่อง 02 ก.พ. 2568 18:08<br>ข่องทางชำระคำธรรมเนียม : บิลเพลเมนต์ <mark>เ่≿่ ดาวน์โหลด)</mark><br>ชำระเงินภายในวันที่ : 10/02/2568 | <b>สถานะหลัก</b> ชำระค่าธรรมเนียมหรือเลือกช่องทางรับใบอนุญาต<br><b>สถานะย่อย</b> เจ้าหน้าที่พิจารณาสั่งการ |
| ำเนินการ                                                                                                    |                                                                                                    |
| เจ้าห                                                                                                    | น้าที่พิจารณาสั่งการ                                                                                       |
| ้อมูลใบคำร้อง/คำขอ                                                                                                    |                                                                                                    |
| ายการเอกสารแนบ                                                                                                    | •                                                                                                    |
|                                                                                                    |                                                                                                    |

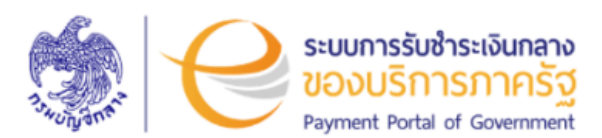

#### กรมสนับสนุนบริการสุขภาพ Department of Health Service Support

กองคลัง

ชื่อผู้ชำระ/Name : นางสาวนรารัตน์ มุลจันดา วันที่เริ่มชำระ/Start Date : 03 กุมภาพันธ์ 2568 วันที่ครบกำหนดชำระ/Due Date : 10 กุมภาพันธ์ 2568 เวลา 23.00 น. เลขที่ใบแจ้งขำระ/Bill No. : 25020311361850700002361 รหัสอ้างอิง (Ref.) 1 : 2502031136185070000002361 จำนวนเงินที่ต้องชำระ (บาท) : 1,000.00

| ลำดัน/Item               | รายการ/ D                                | escription                | จำนวนเงิน/Amount (Baht) |
|--------------------------|------------------------------------------|---------------------------|-------------------------|
| 1.                       | ค่าธรรมเนียมใบอนุญาตเป็นผู้ดำเนินการสถาน | ประกอบการเพื่อสุขภาพ      | 1,000.00                |
| จำนวนเงินทั้งสิ้น/Amount |                                          | - หนึ่งพันบาทถ้วน -       |                         |
|                          |                                          | - one thousand baht net - |                         |

#### ชื่อผู้ชำระ/Name : **นางสาวนรารัตน์ มุลจันดา**

วันที่เริ่มขำระ/Start Date : 03 กุมภาพันธ์ 2568 วันที่ครบกำหนดขำระ/Due Date : 10 กุมภาพันธ์ 2568 เวลา 23.00 น. สำหรับธนาคาร วันที่/ Date : 03 กุมภาพันธ์ 2568 รหัสอ้างอิง (Ref.) 1 : 2502031136185070000002361

รหัสอ้างอิง (Ref.) 2 : 2502032361

| <ol> <li>เงินสด (Cash) [] แคขเขียร์เข็ค (Cashier's Cheque)</li> <li>[] โอนเงิน (Transfer) *เอพาะแคขเขียร์เช็คชาระได้ที่ดาขารบาย</li> </ol>                                                                                                    | จำนวนเงินที่ต้องชำระ (บาท)<br>การกรุงไทยเท่านั้น และต้องชำระก่อนวันครบกำหนดอย่างน้อย 3 วันกำการ                                                                                                    | 1,000.00                                                                                                    |  |  |  |
|----------------------------------------------------------------------------------------------------|----------------------------------------------------------------------------------------------------|----------------------------------------------------------------------------------------------------|--|--|--|
| ชื่อธนาคาร – สาขา /Bank - Branch                                                                                                    | หมายเลขเช็ค/ Cheque No.                                                                                                    | จำนวนเงิน/Amount                                                                                                    |  |  |  |
|                                                                                                    |                                                                                                    |                                                                                                    |  |  |  |
| สั่งจ่าย/ Pay                                                                                                    | การรับซำระเงินแทนหน่วยงานภาครัฐของระบบการรับซำระเงินกลางของบริการภาครัฐ                                                                                                    |                                                                                                    |  |  |  |
| จำนวนเงินทั้งสิ้น/ Amount                                                                                                    | - หนึ่งพันบาทถ้วน -                                                                                                    |                                                                                                    |  |  |  |
|                                                                                                    | - one thousand baht net -                                                                                                    |                                                                                                    |  |  |  |
| สามารถซำระผ่านช่องทางบริการชำระบิลข้ามธนาคา                                                                                                    | Biller ID: 0000000002361                                                                                                    |                                                                                                    |  |  |  |
| COMP CODE : 93669         อามาคารกรุงไทยจำกัด (มหาชน)         อามาคารกรุงไทยจำกัด (มหาชน)           อามาคารกรุงไทยจำกัด (มหาชน)         อามาคารไหยพาณิขย์ จำคัด         อามาคารไหยพาณิขย์ จำคัด           อามาคารกรุงได้บริกันาคิน จำกัด (มหาชน)         อามาคารเงินรสินาคิน จำกัด (มหาชน)         อามาคารเงินรกินาคิน จำกัด (มหาชน)           อามาคารกริงได้ จำกัด (มหาชน)         อามาคารกรุงเกิน จำกัด (มหาชน)         อามาคารกรุงเกิน จำกัด (มหาชน)           อามาคารกริงได้ จำกัด (มหาชน)         อามาคารกรุงกรีอยุธยา จำกัด (มหาชน)         อามาคารกรุงกรีอยุธยา จำกัด           เมษาชายิงได้ จำกัด (มหาชน)         อามาคารกรุงกรีอยุธยา จำกัด         อามาคารริงกิจอามากรุงกรีอยุธยา จำกัด           เมษาชายิงได้ จำกัด (มหาชน)         อามาคารกรุงกรีอยุธยา จำกัด         อามาคารกรุงกรีอยุธยา จำกัด           เมษาชายิงได้ จำกัด (มหาชน)         อามาคารกรุงกรีอยุธยา จำกัด         อามาคารกรุงกรีอยุธยา จำกัด           เมษาชายิงไม่ จำกัด (มหาชน)         อามาคารอยู่ได้ จำกัด (มหาชน)         อามาคารอยู่ได้ อามาครายอยุธยา จำกัด | <ul> <li>หาชน)</li> <li>(มหาชน)</li> <li>(มหาชน)</li> <li>จะมาคารซิโลเรียนปีเหย จำกัด (มหาชน)</li> <li>จะมาคารซิโลเรียนปีเหย จำกัด (มหาชน)</li> <li>จะมาคารซิโลเรียนปีเหย จำกัด (มหาชน)</li> <li>พายน</li> <li>พายน</li> <li>จะมาคารชิโลเรียร์ไหย (มหาชน)</li> <li>จะมาคารชิโลเรียร์ไหย (มหาชน)</li> </ul> | ค่าธรรมเนียมบริการ<br>เคาน์เตอร์ธนาคาร : สูงสุดไม่เกิน 20 บาท<br>ทักผ่านบัญชีธนาคาร/ATM/Internet Banking/Mobile<br>Banking : สูงสุดไม่เกิน 5 บาท<br>เคาน์เตอร์เซอร์วิส 7-eleven : 10-20 บาท<br>• ข้าระผ่านเคาน์เตอร์เซอร์วิสคังเข้าะต่อนวันครบกำหนด<br>อย่างน้อย 1 วันทำการ |  |  |  |
|                                                                                                    | ซำระผ่าน Mobile Banking                                                                                                    |                                                                                                    |  |  |  |
| 099400015951015 6312210                                                                                                    |                                                                                                    |                                                                                                    |  |  |  |
| ชื่อผู้นำฝาก/Deposit :                                                                                                    | wi/Telephone :                                                                                                    | สำหรับเจ้าหน้าที่ธนาคาร<br>ผู้รับเงิน                                                                                                    |  |  |  |

#### 7.4 ขั้นตอนดำเนินการเสร็จสมบูรณ์และรับใบอนุญาต

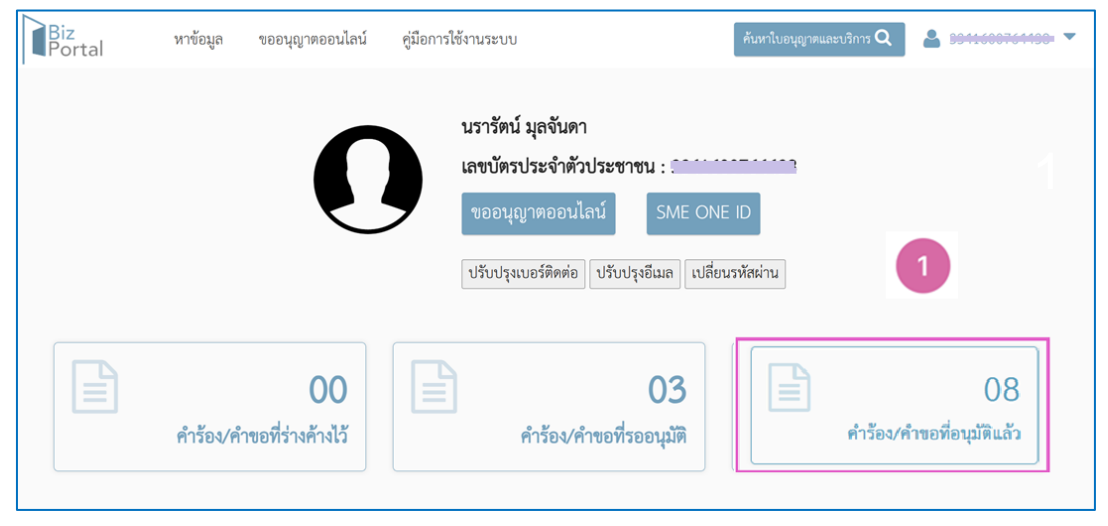

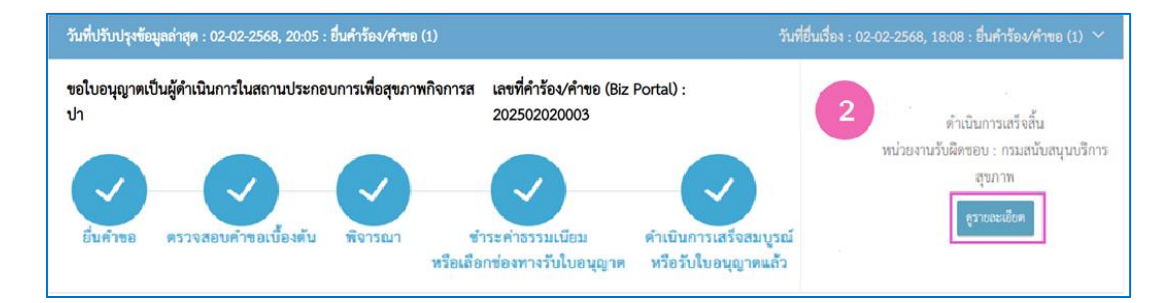

| บุคคลธรรมดา : นรารัตน์ มุลจันดา สถ<br>เลขที่คำร้อง/คำขอ (Biz Portal) 202502020003 สถ<br>วันที่ยื่นเรื่อง 02 ก.พ. 2568 18:08 |                                                                                                    | <b>สถานะหลัก</b> ดำเนินการสำเร็จ<br><b>สถานะย่อย</b> เสร็จสิ้น |                               |   |
|----------------------------------------------------------------------------------------------------|----------------------------------------------------------------------------------------------------|----------------------------------------------------------------|-------------------------------|---|
| กำเนิ                                                                                                    | มการ                                                                                                    |                                                                |                               | ~ |
|                                                                                                    |                                                                                                    | <u>م</u> 2                                                     |                               |   |
|                                                                                                    |                                                                                                    | เสร็จสิน                                                       |                               |   |
| คว<br>#                                                                                                    | <b>ามคิดเห็นของเจ้าหน้าที่</b> : ออกใบอนุญาตเป็นผู้ดำเนินการในสถานป<br>ซื้ <b>อใบอนุญ</b>                        | เสร็จสิน<br>เระกอบการเพื่อสุขภาพ<br>เด                         | ไฟล์ใบอนุญาต                  |   |
| คว<br>#<br>1                                                                                                    | <b>ามคิดเห็นของเจ้าหน้าที่</b> : ออกใบอนุญาตเป็นผู้ดำเนินการในสถานป<br>ซื่อใบอนุญา<br>หลักฐานการชำระค่าธรรมเนียม | เสร็จสิน<br>Iระกอบการเพื่อสุขภาพ<br>1ด                         | ไฟล์ใบอนุญาต<br>📩 [ดาวน์โหลด] |   |

|           |                                                                                                    | Ę   |
|-----------|----------------------------------------------------------------------------------------------------|-----|
|           | Res 20                                                                                                    | E.  |
|           |                                                                                                    | (E  |
|           |                                                                                                    | Ē   |
|           | กระทรวงสาธารณสุข                                                                                                    | - E |
|           | ใบอนุญาตเป็นผู้ดำเนินการในสถานประกอบการเพื่อสุขภาพ                                                                                                    | 2   |
|           | ประเภทกิจการสปา                                                                                                    | E   |
|           |                                                                                                    | E   |
| ใบอนุญาตเ | .ลบที่                                                                                                    | Ę   |
| 1.0       |                                                                                                    | E   |
|           | ใบอนุญาตฉบับนี้ให้ไว้เพื่อแสดงว่า                                                                                                    | E   |
|           |                                                                                                    | - 6 |
|           |                                                                                                    | G   |
|           |                                                                                                    | 8   |
| สถานประก  | เตรบอนุญาตเบนผูตาเนนการเนลถานบระกอบการเพอสุขภาพ ตามพระราชบญญต<br>เอบการเพื่อสขภาพ พ.ศ.2559                                                                                                    | 8   |
|           | Ver and the model of the second second se                                                                                                    | (in |
|           | ออกให้ ณ วันที่ 22 เดือบ บุครายม พ.ศ. 2568                                                                                                    | Ģ   |
|           | and the second second s | 1   |
|           | ลงชื่อว่า                                                                                                    | E   |
|           |                                                                                                    | - 6 |
|           |                                                                                                    | g   |
|           | TO STATE TO TO A PHENO                                                                                                    | 8   |
|           |                                                                                                    | 6   |
|           |                                                                                                    | - 6 |
|           |                                                                                                    | 2   |
|           |                                                                                                    | E   |
|           |                                                                                                    | 6   |
|           |                                                                                                    | e   |